#### Unlock Your Ediphy Account

HELP DESK | MEDMANAGEMENT LLC | (205) 314-8900

# EDIPHY ADVISORS

- Click the below link to access the EdiPhy Support Page: <u>Support | EdiPhy Advisors</u>
  - a) If you are not able to access this link successfully, you may also open a web browser and go to Ediphy.com, hover over Support at the top right, and click Employee Support
- 2. Click on the Green Change password button and it will take you to the ADSelfService Plus site.

| MedManagement Employee Log × +                                                                                                    | - 0 X                                                                                                    |
|----------------------------------------------------------------------------------------------------|----------------------------------------------------------------------------------------------------|
| ← → C ▲ Not secure   www.medmanagementil.com/support-cente/     EdiPhy Advisor     Advisor                                                                                                    | स 😘 в 🦻 🗰 🕄 🛟 🕲 🖤 …<br>'S, Home About + Physician Advisor Services + IRO Services + News & Events + Contact Us + Client Portal Support |
| Support Cer                                                                                                    | nter                                                                                                    |
| Tech Support Phone: 205-314-8900 Ext: 890 Processed Calls Calls                                                                                                    | simplehelp<br>Remote Support                                                                                                    |
| CHANGE PASSWORD<br>CHANGE PASSWORD<br>Employee Login                                                                                                    | Tech Support                                                                                                    |
| SUPPORT LOGIN                                                                                                    | Password Self-Service                                                                                                    |
| Image: Configure Security         Image: Configure Security         Image: Configure Security | Questions<br>ns<br>ns<br>kequest Employee Login                                                                                        |
| EdiPhy Advisors.                                                                                                    | SUPPORT LOGIN                                                                                                    |

3. At the ADSelfService Plus website click the drop-down arrow next to Account locked out?

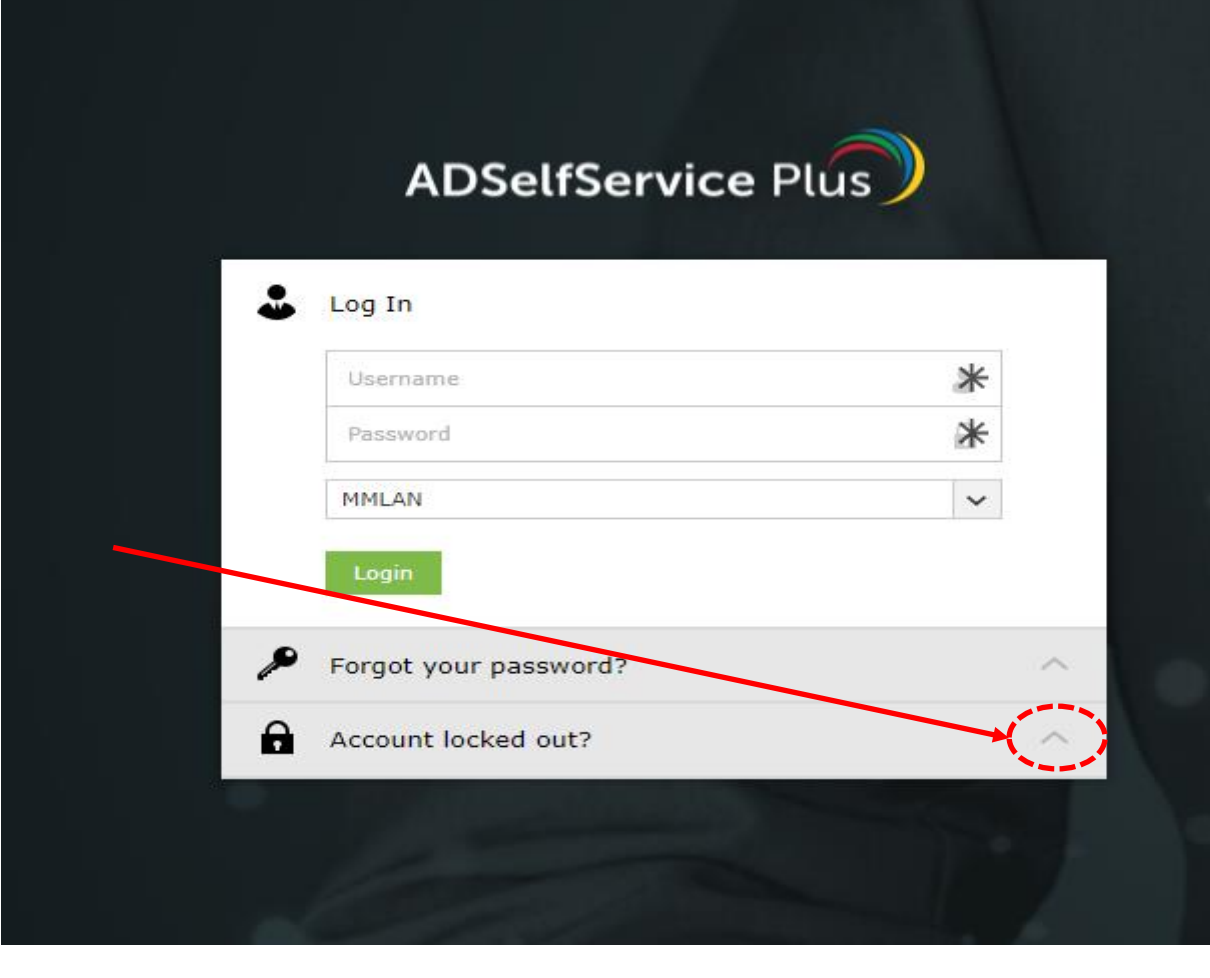

4. Enter your username only (This will be a one-word combination of your first initial and last name i.e. : John Smith= jsmith) and click continue.

ADSelfService Plus Log In  $^{}$ Forgot your password?  $^{\sim}$ A Account locked out? 4 ismitl MMLAN Contini

5. Next you will be taken to a security page with two options: Security Questions or Duo Security. You may choose either option, but you must enter the characters in the box as requested before clicking continue.

|   | Select one of the option below to prove your identity                       |
|---|-----------------------------------------------------------------------------|
|   | This process helps us verify that it is indeed you who is requesting access |
|   | Security Questions                                                          |
|   | O Duo Security                                                              |
|   | Type the characters you see in the picture below.                           |
| ( | kde6m4                                                                      |
|   | kde6m4                                                                      |
|   | Cantinus                                                                    |
|   | Cancel Continue                                                             |
|   | 0                                                                           |

6. If you chose the security question option, answer both security questions and enter the characters provided.

| Question: | Security Que  | stion 1?    |                |             |  |  |
|-----------|---------------|-------------|----------------|-------------|--|--|
|           | Answer        |             |                |             |  |  |
| Question: | Security Ques | tion 2?     |                |             |  |  |
|           | Answer        |             |                |             |  |  |
|           | Type the cha  | racters you | see in the pic | ture below. |  |  |

6a. If you chose the DUO Security option, please choose your DUO option to continue:

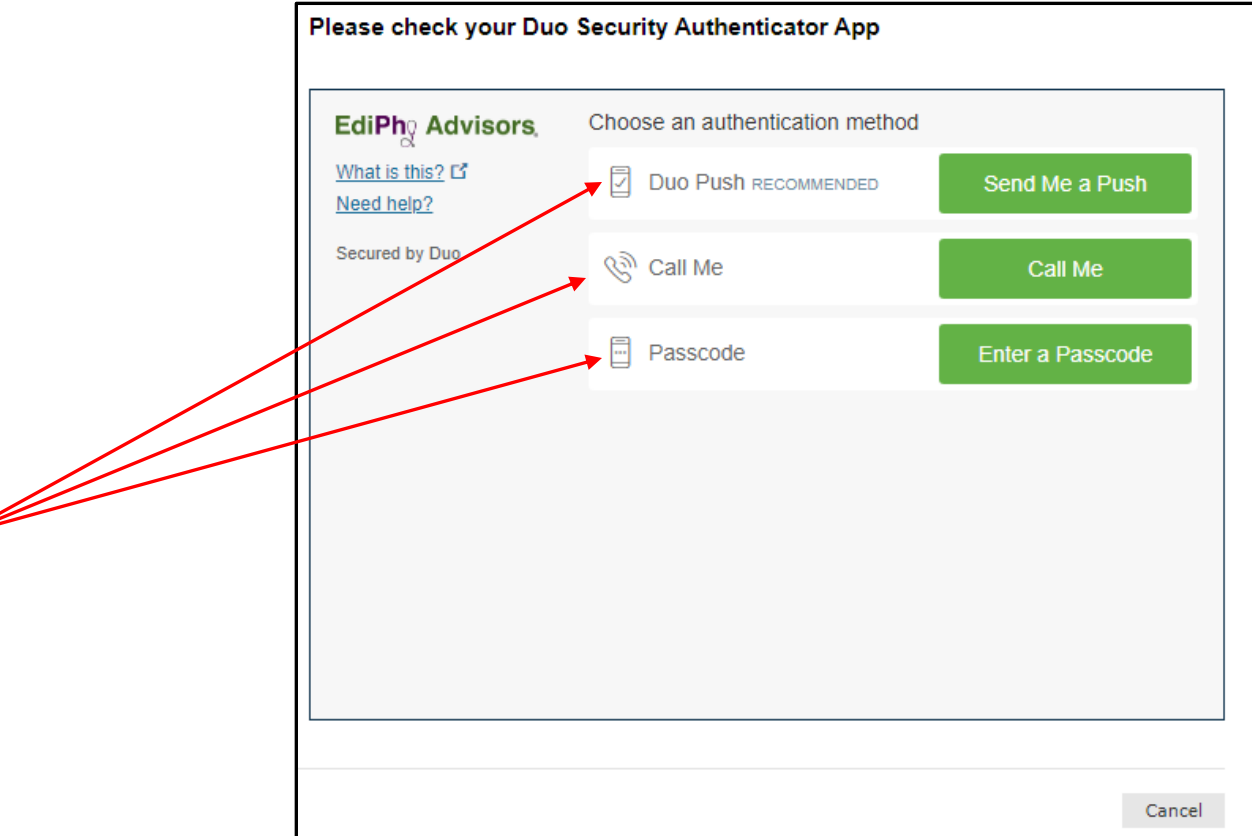

6b. You may need to click the Text me new codes to receive SMS codes

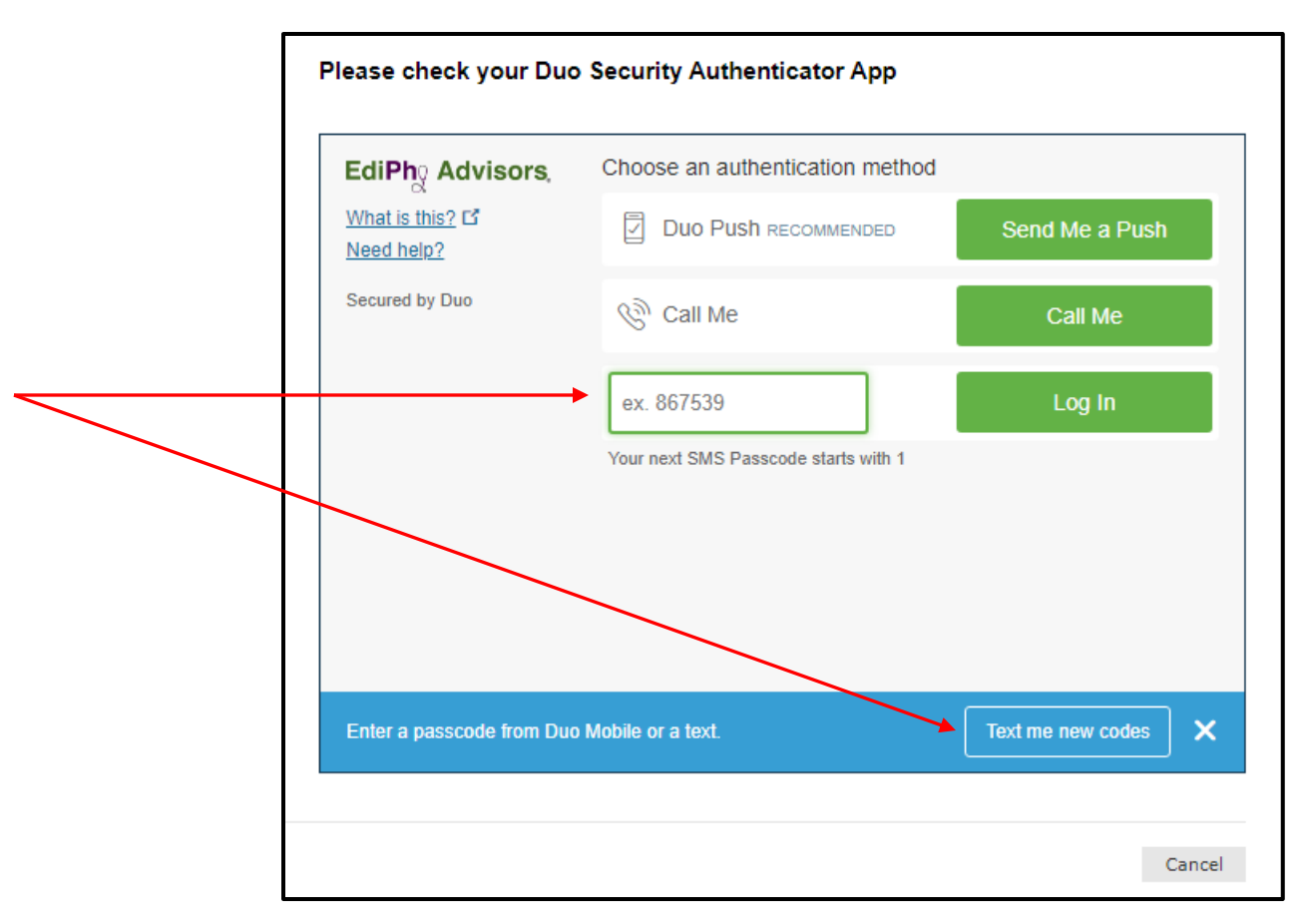

7. You will encounter one last security page, enter the characters in the box as requested before clicking Unlock Account

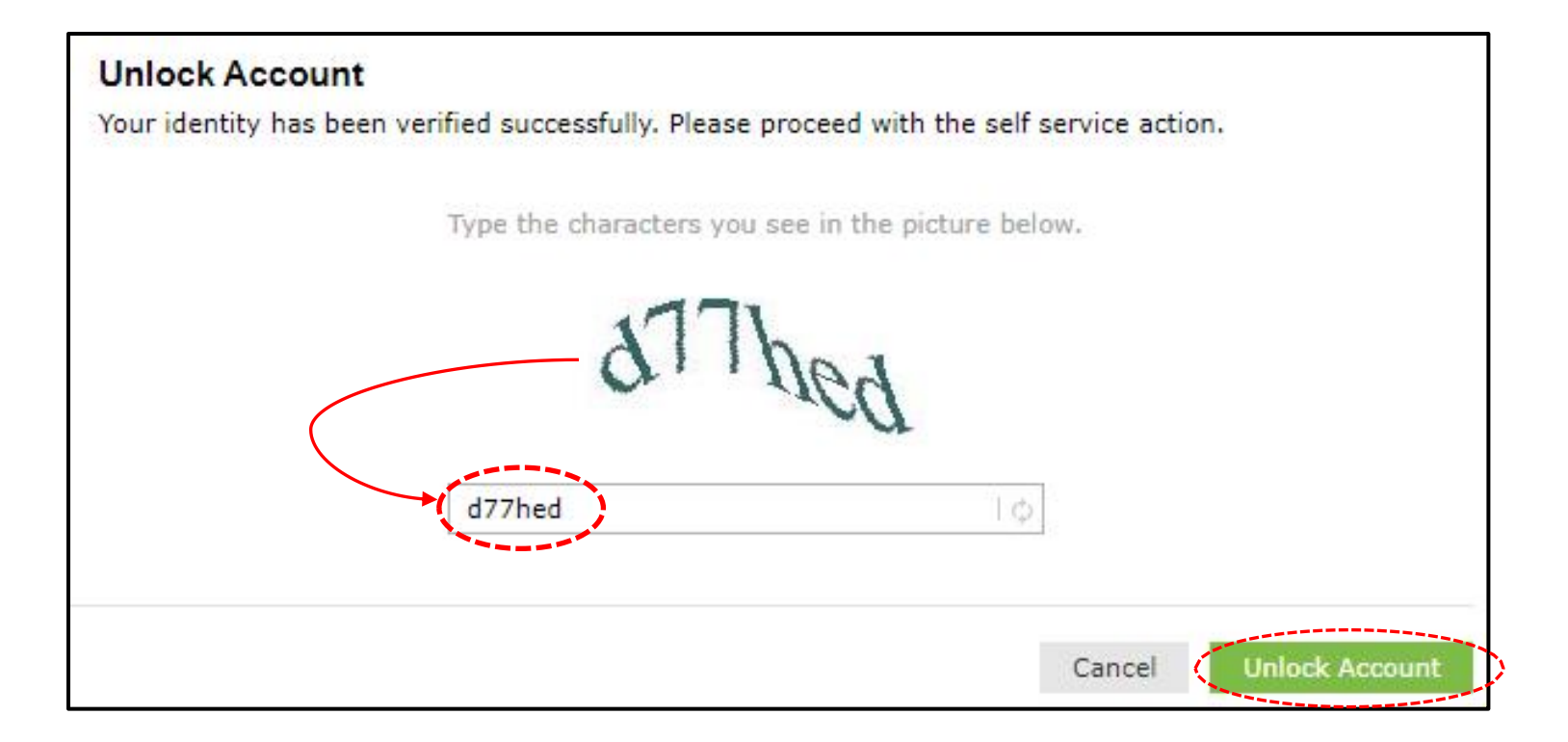

10. Once your account has been successfully Unlocked, you should receive the following message:

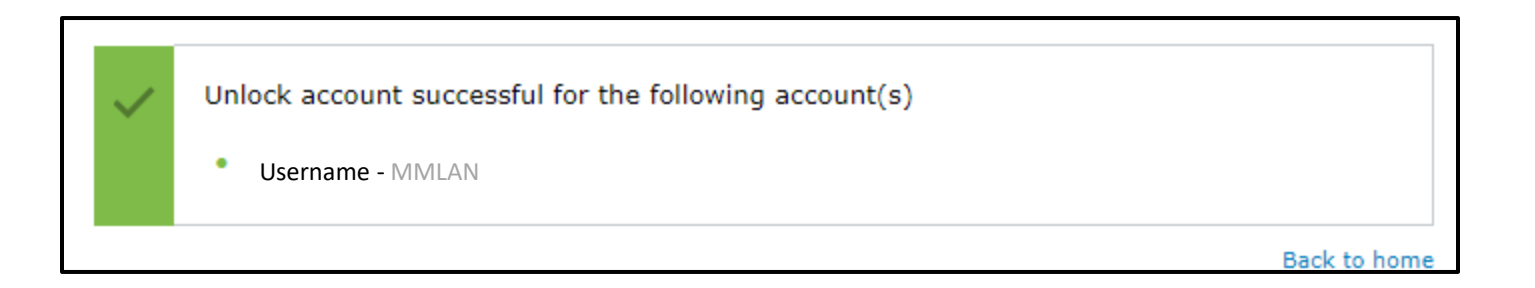